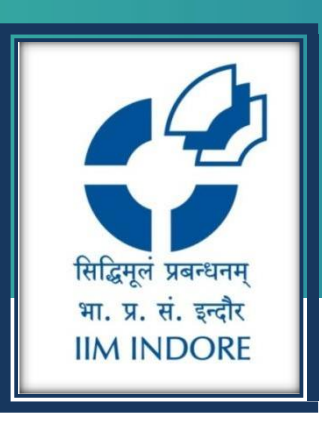

## **FROST & SULLIVAN**

Database Guide

#### Learning Centre Indian Institute of Management Indore

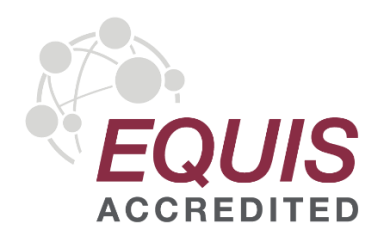

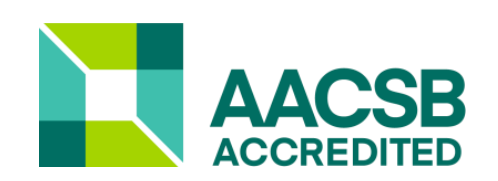

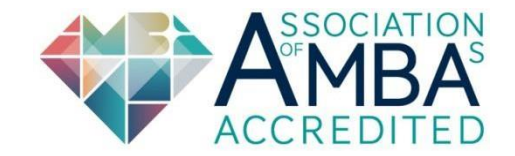

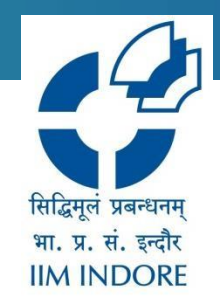

Frost and Sullivan provide economic research and analysis, technical and market insights, financial benchmarking & analysis, etc. Frost and Sullivan has focused on the following industries at the

global & regional level:

| Aerospace & Defense                    | <b>Business &amp; Financial Services</b> | Career Research             |
|----------------------------------------|------------------------------------------|-----------------------------|
| Chemicals, Materials & Foods           | Information & Communication Tech.        | Consumer Products           |
| Education                              | Energy & Power Systems                   | Electronics and Security    |
| Environment & Building<br>Technologies | Healthcare                               | Industrial Automation       |
| Measurement &<br>Instrumentation       | Metals & Minerals                        | Automotive & Transportation |

### **Home Page**

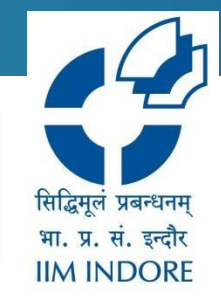

#### The Database accessible through Institute IP, to access Click on the given link : <u>http://www.frost.com/reg/my-account.do</u>

|      | atest Research Page 1                                                                                                    | of <b>11,527</b> 4 Pre                                                                             | e∨ Next ►                           | IIM Indore                                     |          |                                      |   |
|------|----------------------------------------------------------------------------------------------------|----------------------------------------------------------------------------------------------------|-------------------------------------|------------------------------------------------|----------|--------------------------------------|---|
| Mark | Ket   Any •     Region   Any •     Type   Any •     Owned   Any     Ø                                                                                                    | Gearch                                                                                             | ٩                                   |                                                |          |                                      |   |
|      | 2021 Frost & Sullivan Customer Value Leadership Award - The North American SMB Sa<br>Industry                                                                                                    | ales Force Auto                                                                                    | mation                              | Your Account Tea                               | am       |                                      |   |
|      | ● Industry Research Analysis   9B21/88   Information & Communication Tech.   24 Jun 2021                                                                                                    |                                                                                                    |                                     |                                                | Abhilash |                                      |   |
|      | 2021 Frost & Sullivan New Product Innovation Award - European Lightweight UAVs for<br>Industry                                                                                                    | the Agriculture                                                                                    | 2                                   | Ayyappan<br>AbhilashA@frost.com_deleted_292874 |          |                                      |   |
|      | ● Industry Research Analysis   9541/DB   Aerospace & Defense   24 Jun 2021                                                                                                    |                                                                                                    |                                     |                                                |          |                                      |   |
|      | 2021 Frost & Sullivan New Product Innovation Award - The European Airport Baggage                                                                                                    | Handling Indu                                                                                      | stry                                |                                                |          |                                      |   |
|      | ● Industry Research Analysis   9541/DC   Aerospace & Defense   24 Jun 2021                                                                                                    | 📌 Brought To You                                                                                   |                                     |                                                |          |                                      |   |
|      | 5G Network Slicing Market Primed for Strong Growth in the Enterprise Segment<br>Vertical 5G Solutions Drive Growth Opportunities for CSPs                                                                                                    |                                                                                                    |                                     | I Staff Picks                                  |          | B Documents                          | 3 |
|      | ● Growth Opportunities   K62D   Information & Communication Tech.   23 Jun 2021                                                                                                    |                                                                                                    |                                     |                                                |          |                                      |   |
|      | Consumer Communication Services (CCS) Tracker, Q1 2021<br>Subscriber, Revenue, Net Add (Loss), Projection, and Market Share Tracker for Broadband, Video,<br>Services                                                                                                    | , Voice and Wire                                                                                   | less                                | As items are added they will appear here       |          | here                                 |   |
|      | The Consumer Communication Services tracker for 2020 Q4 provides detailed information for se<br>consumer communication services market for United States and Canada. The aggregated data-<br>technology, and company—includes subscriber, revenue, net add (loss), projection, and market<br>study includes the above information for wireless, video, voice and broadband services market. In<br>historic data as well. For wireless communication services information about postpaid and prepaid<br>the services of the services of th | everal companies<br>–delivered by co<br>share. The comp<br>Research include<br>id subscribers is   | in the<br>untry,<br>blied<br>es     |                                                |          | a na konzel 🕫 z dodarsko 🦗 U 1995 (* |   |
|      | Included. For video market - cable connections, satellite connections and IPTV connections are i<br>Internet Protocol (VoIP) connections data is included in the voice services market. Broadband ind<br>cable subscribers, DSL, FTTx and satellite connections. The tracker also includes the subscribe<br>data still 2024. The study also highlights the current trends and recent developments in the mark<br>research findings. This study would provide insights regarding emerging companies, technology,                                                                                                    | included. Voice c<br>cludes data rega<br>r and revenue pi<br>ket based on the<br>, customer prefer | ver<br>rding<br>ojection<br>rences, |                                                |          |                                      |   |

## **NAVIGATION TOOLBAR**

The **Navigation** toolbar contains everything you need to move around the portal. This toolbar can be accessed or minimized using the three bar symbol to the left of the **Frost and Sullivan** logo in the upper left hand corner of the page.

| rview             | Latest Resea                                                                         | Page 1 of 11,527 ▲ Prev Next ►                                                                                                | IIM Indore            |                                                                                   |
|-------------------|--------------------------------------------------------------------------------------|----------------------------------------------------------------------------------------------------|-----------------------|-----------------------------------------------------------------------------------|
| rch               | Market Any - Region A                                                                | ny • Type   Any • Owned   Any Ø Search Q                                                                                      |                       |                                                                                   |
| wse<br>scriptions | All None                                                                             | Customer Value Leadership Award - The North American SMB Sales Force                                                          | Your Account Team     |                                                                                   |
| ught To You       | Business & Financial Services                                                        | sis   9B21/88   Information & Communication Tech.   24 Jun 2021                                                               | Ab                    | hilash                                                                            |
| 5                 | Career Research Chemicals, Materials & Foods                                         | New Product Innovation Award - European Lightweight UAVs for the                                                              |                       | yyappan                                                                           |
|                   | <ul> <li>Information &amp; Communication Tech.</li> <li>Consumer Products</li> </ul> | sis   9541/DB   Aerospace & Defense   24 Jun 2021                                                                             | AbbilasbA@frost.com_d | eleted 292874255                                                                  |
|                   | Education Energy & Power Systems                                                     | New Product Innovation Award - The European Airport Baggage Handling                                                          |                       |                                                                                   |
|                   | Electronics and Security     Environment & Ruilding Technologies                     | sis   9541/DC   Aerospace & Defense   24 Jun 2021                                                                             | 📌 Brought To          | You                                                                               |
|                   | Healthcare     Industrial Automation                                                 | Aarket Primed for Strong Growth in the Enterprise Segment<br>rive Growth Opportunities for CSPs                               | J Staff Picks         | Documents                                                                         |
|                   | Measurement & Instrumentation                                                        | K62D   Information & Communication Tech.   23 Jun 2021                                                                        |                       |                                                                                   |
|                   | ☐ Metals & Minerals<br>☐ Automotive & Transportation                                 | cation Services (CCS) Tracker, Q1 2021<br>et Add (Loss), Projection, and Market Share Tracker for Broadband, Video, Voice and | As items are ad       | ded they will appear here                                                         |
|                   | Update Cancel                                                                        | 34 Information & Communication Tech   23.Jun 2021                                                                             |                       | sens hannen hur versta 🖷 variateriak inter 🥵 🖬 🖬 til händelaktings i höger salat. |

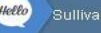

सिद्धिमूलं प्रबन्धनम् भा. प्र. सं. इन्दौर IIM INDORE

### LATEST RESEARCH & FILTERS

Latest Research is a chronologically ordered list of all of the research deliverables in frost.com. The filters allow users to filter to their specific preferences. Latest Research functions differently than the main Search engine. The Search box in this section allows you to add a free text filter to the other predefined filters. If you use a Search term, the results will display in order of Relevancy. Without a search term, the results are in chronological order.

| Dverview                | 🚽 🔁 Latest                                                                                       | t Resear       | Page 1 of 11,527                                                                                                    | IIM Indore                              |                               |  |
|-------------------------|--------------------------------------------------------------------------------------------------|----------------|----------------------------------------------------------------------------------------------------|-----------------------------------------|-------------------------------|--|
| Search                  | Market Any                                                                                       | Region   Ar    | ny • (Type   Any • Owned   Any) Ø Search Q                                                                                    |                                         |                               |  |
| Browse<br>Gubscriptions |                                                                                                  | All None       | Customer Value Leadership Award - The North American SMB Sales Force                                                          | Your Account Team                       |                               |  |
| Brought To You          | Aerospace & Detense Business & Financial S                                                       | Services       | sis   9B21/88   Information & Communication Tech.   24 Jun 2021                                                               | A                                       | Abhilash                      |  |
| lelp Ca                 | Career Research Chemicals, Materials & Foods Information & Communication Tech. Consumer Products |                | New Product Innovation Award - European Lightweight UAVs for the                                                              |                                         | Ayyappan                      |  |
|                         |                                                                                                  |                | sis   9541/DB   Aerospace & Defense   24 Jun 2021                                                                             |                                         |                               |  |
|                         | Education                                                                                        | Education      | New Product Innovation Award - The European Airport Baggage Handling                                                          | AbhilashA@trost.com_deleted_29287       | _deleted_292874255            |  |
|                         | Energy & Power Systems     Electronics and Security     Environment & Ruilding Technologies      |                | sis   9541/DC   Aerospace & Defense   24 Jun 2021                                                                             | 📌 Brought To You                        |                               |  |
|                         | Healthcare     Inductrial Automation                                                             | l rechnologies | Aarket Primed for Strong Growth in the Enterprise Segment<br>rive Growth Opportunities for CSPs                               | Staff Picks                             | Documents                     |  |
|                         | Measurement & Instrumentation     Metals & Minerals     Automotive & Transportation              |                | (62D   Information & Communication Tech.   23 Jun 2021                                                                        | As items are added they will appear her |                               |  |
|                         |                                                                                                  |                | cation Services (CCS) Tracker, Q1 2021<br>et Add (Loss), Projection, and Market Share Tracker for Broadband, Video, Voice and |                                         |                               |  |
|                         | Update Cano                                                                                      | cel            | 24 Information & Communication Task, 123 Jun 2021                                                                             | As items are a                          | added filey will appear fiere |  |

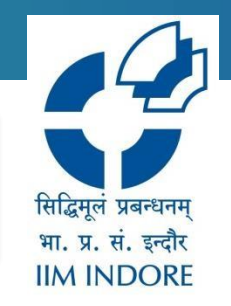

## **ACCESS FULL REPORT**

User can see full content and read it online and download the full report by clicking on the PDF icon. The related research will also show on the left-hand side under the related Research panel.

|                         |                                                                                                    |                                                                                                    | sector scalen                                                                                                    | ~                  |                                                       |                                                               |
|-------------------------|----------------------------------------------------------------------------------------------------|----------------------------------------------------------------------------------------------------|----------------------------------------------------------------------------------------------------|--------------------|-------------------------------------------------------|---------------------------------------------------------------|
| Overview                | 🔲 Japan B2B Paymen                                                                                                    | t Services Voice of Customer, 202                                                                                                    | 1                                                                                                    | Rate This          | Research                                              | Close 🖸                                                       |
| Search                  | Growth Opportunities   PBBB   Inform                                                                                                    | ation & Communication Tech.   13 May 2021                                                                                                    | Search this report                                                                                                    | ٩                  |                                                       |                                                               |
| Browse<br>Subscriptions | 1. Strategic Imperatives<br>1.1 Why is it increasingly Difficult<br>to Grow?                                                             | ABSTRACT                                                                                                    | less through initiatives such as the tay rehate                                                                                                    | ^                  |                                                       | elated                                                        |
| Brought To You          | <ol> <li>The Strategic Imperative 8™</li> <li>The Impact of the Top Three<br/>Strategic Imperatives on the</li> </ol>                    | program and open banking law reform. As the proportion of<br>businesses increasingly seek solutions to complement their<br>companies received payments today are from consumers a                                                                        | f customers using cashless transactions rises<br>· B2B2C needs. A staggering 55% and 70% o<br>ind SMEs, respectively, B2B2C payments pee                                                    | f<br>ds            | Growth<br>Asia-P                                      | n Opportur iti<br>acific B2B Pa                               |
| Japan B2B Paym<br>Help  | Japan B2B Payments industry<br>1.4 Growth Opportunities Fuel<br>the Growth Pipeline Engine™<br>2. Executive Summary<br>2. 1 Key Findings | are driving B2B payment solutions development, while dem<br>Frost & Sullivan studied 101 businesses in Japan between -<br>current state of the industry and uncover actionable insight                                                                   | and for B2B solutions alone is far lower.<br>January and February 2021 to assess the<br>s to drive digital B2B payment services in Jap                                                      | an                 | Growtl     Growtl     Informat     Tech.     12 Mar 2 | t, Forecastito<br>n Insights   9kBi<br>ion & Communic<br>2020 |
|                         | 2.2 Market Definitions<br>2.3 Survey Objectives and<br>Methodology<br>2.4 Key Questions this Survey                                      | The study found that the digital B2B payments transaction of<br>annual growth rate (CAGR) from 2021 to 2026. There is roo<br>providers serving the B2B space, particularly in fees, as 69<br>fees are too high. About one-third of polled companies feel | value looks set to register a 3.3% compound<br>om for improvement for financial services<br>% of companies surveyed think that the curre<br>that transaction fees for local and internation | nt                 | Digital<br>the AS<br>Custor                           | Payment Add<br>EAN Market-<br>ner, 2020                       |
|                         | Answers<br>3. Market Overview—Japan B2B<br>Payments Industry                                                                             | transactions should be lower. Besides fees, companies' abil<br>and cash flow problems are key issues that need to be add                                                                                                    | lity to cope with fluctuations in payment volum<br>ressed.                                                                                                    | es                 | Informat<br>Tech.<br>22 Dec 1                         | ion & Communi<br>2020                                         |
|                         | Outlook to 2026<br>3.2 Japan B2B Payments Market<br>Outlook to 2026 (continued)                                                          | Market developments point to the untapped potential beyor<br>opportunity with industry digitalization is often matched with<br>artificial intelligence (AI), Big Data, robotic process automat                                                           | nd digitizing businesses. Harvesting the<br>the adoption of emerging technologies, such<br>ion (RPA), and cloud. Whereas digitization ca                                                    | as<br>n            | Japan<br>Servic<br>to 2021                            | Managed Se<br>es Market, F<br>I                               |
|                         | 3.3 Summary of Japan B2B<br>Payment Trends<br>3.4 Overview of Japan B2B<br>Payments Value Chain                                          | efficient and effective use of resources. It can facilitate more<br>payment routing that can solve customer pain points.                                                                                                    | e advanced functionality, including dynamic                                                                                                    |                    | ● Indust<br>4K42  <br>Informat<br>Tech.               | ry Research An:<br>ion & Communi                              |
|                         | Opportunities<br>3.5 Japan B2B Payments Value<br>Chain by Service Type<br>3.6 Overview of Japan B2B                                      | In Japan, business potential does not always translate into l<br>on the ground is that despite the need, Japanese companie<br>Nevertheless, change is on the horizon as business needs<br>we see partnerships providing added value and businesses       | business success. Size does matter. The real<br>es are in no rush to embrace change.<br>challenge the inertia resisting change. Alread<br>s getting the benefits. The momentum is build     | ity<br>ly,<br>ing, | Japan<br>Firewa                                       | 018<br>Web Applica                                            |

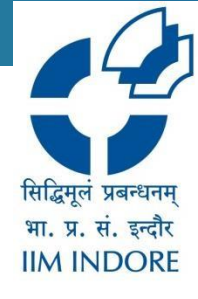

### **ADVANCED SEARCH**

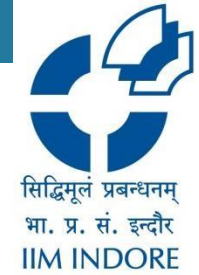

The main Search engine have several helpful filters. On the left are the Market, Region and Deliverable type filters. To the right of the search field and you will see additional filters and a magnifying glass with a plus sign for the Advanced Search. You can also Clear All Filters or Save the Search in this section as well as filter by Date, by Ownership and by Relevancy.

|        | bearch                                                                                                    |                                                                                                    | Page 1 of 1,697   Prev   Ne                          | xt •                                                                      |
|--------|----------------------------------------------------------------------------------------------------|----------------------------------------------------------------------------------------------------|------------------------------------------------------|---------------------------------------------------------------------------|
|        | dia                                                                                                    | Q Q Ø Match                                                                                               | Broad Since 2000 Owned Any Sort by Relevance         | Industry Filters                                                          |
| ions E | Technol       Find content conta         Emerging       all these words:         TechNisit       any of these words:         Rise of V       but not these words:         Orowth C       n:         India; Co       natching words: | the whole document broadly                                                                                | teset<br>                                            | None selected Region Filters Region  Cour None selected Deliverable Types |
|        | Industry F     or industry:     2021 Fro:     n region:     Industry F                                                                                                    |                                                                                                    | 8 Nov 2020      rging Logistics Industry      21     | None selected                                                             |
| E      | Regulate     High Unm     Growth Centered Since:                                                                                                    | QSearch Cancel                                                                                            | ing the Asian Specialty Generics Market<br>Potential |                                                                           |
| 2      | 2021 Frost & Sullivan Compa<br>Railroads Industry Excellenc<br>Industry Research Analysis   9821                                                                                                    |                                                                                                    |                                                      |                                                                           |
|        | Connected LED to Drive the<br>Future Growth Potential Enhanc<br>Growth Opportunities   PB54   Me                                                                                                    | Next Wave of Growth for the I<br>ad by Growth Opportunities in Sm<br>asurement & Instrumentation   21 Jan | ighting Market in India<br>art City Projects<br>2021 |                                                                           |

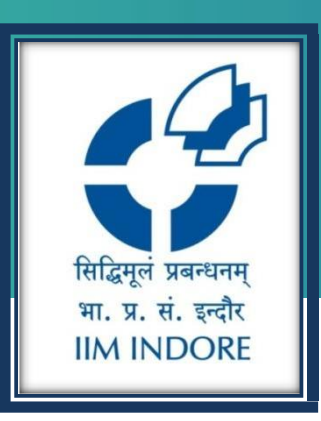

# **Thank You**

Please write back at <u>library@iimidr.ac.in</u> for further help/clarification.

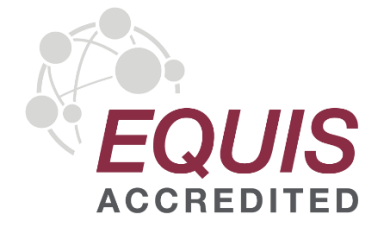

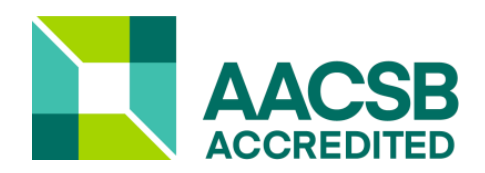

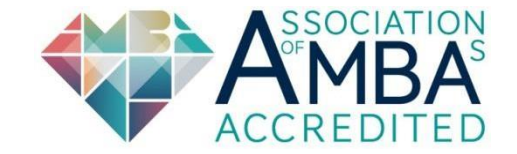